# Mazání záznamů v RIV

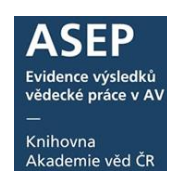

8.3.2022

Pokud je záznam, který je již předán do RIV, chybný, duplicitní nebo jej autor nevykazuje za AV ČR, musí se z RIV **vymazat.** 

Smazán musí být za **všechny poskytovatele** a v případě akademické spolupráce za všechny spolupracující ústavy AV ČR. Každý požadavek na výmaz je třeba nahlásit ve formuláři <u>požadavků na opravu v RIV</u> (kvůli evidenci).

Po nahlášení se vyplní v záznamu přes formuláře pole **Označení záznamu pro mazání v RIV** (je také možné vyplnit pole pro mazání **C51** přes klienta). Na základě údajů v tomto poli se záznam bude exportovat do mazacího souboru.

Exportovat soubory lze po přihlášení do myASEP nebo přes klienta – **výstup 5.2**. Soubory s požadavky na smazání záznamu se do RIV nahrávají prostřednictvím VAVER.

!!! Pokud je třeba u záznamu opravit rok vydání nebo doplnit zapomenutý projekt, nejedná se o opravu, ale o výmaz. Použije se specifický postup, kdy se musí záznam z RIV nejdříve smazat (a poté znovu vykázat) - viz **bod 3.** níže.

- 1. Vyhledání záznamu v RIV
- Zapsání mazacích kódů přes formuláře
   bez ústavní spolupráce, s ústavní spoluprací
- 3. Oprava roku vydání nebo doplnění projektu
- 4. Vložení mazacích kódů v klientovi ARL
- 5. Export mazacích souborů
- 1. Vyhledání záznamu v RIV (např. pomocí odkazu u záznamu v online katalogu). Nalezneme zde **specifikaci** a **kontrolní číslo**.

| OSTATNÍ INFORMACE O VÝSLEDKU                   |                                          | specifikace a kontrolní číslo za AV ČR (RVO) |                      |                        |  |  |
|------------------------------------------------|------------------------------------------|----------------------------------------------|----------------------|------------------------|--|--|
| Předkladatel                                   | <u>Filosofický ústav AV ČR, v. v. i.</u> |                                              |                      |                        |  |  |
| Dodavatel                                      | publiky (AV ČR)                          |                                              |                      |                        |  |  |
| Rok sběru                                      |                                          | De                                           |                      |                        |  |  |
| Specifikace                                    | 26!RIV09-AV0-67985955                    | PO                                           |                      |                        |  |  |
| Datum poslední aktualizace výsledku 20.08.2009 |                                          |                                              | zol                  | orazí specifikace a    |  |  |
| Kontrolní číslo                                |                                          |                                              | ko                   | ntrolní číslo za GA ČR |  |  |
| INFORMACE O DALŠÍCH VÝ                         | SKYTECH VÝSLEDKU DODA                    | NÉHO STEJNÝM PŘEDKL                          | ADATELE/<br>255/01:1 | M                      |  |  |

**Obr. 1.** Záznam je odevzdán FLÚ za poskytovatele AV a GA ČR, není zde ústavní spolupráce.

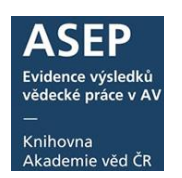

# 2. Zapsání mazacích kódů přes formuláře - do pole Označení záznamu pro mazání v RIV.

Pole je nutné opakovat pro všechny poskytovatele, za které je záznam v RIV vykazován.

| – Označení záznamu pro mazání v RIV                                       | 1                      |
|---------------------------------------------------------------------------|------------------------|
| Specifikace výskytu výsledku RIV/67985955:/08:00325726!RIV09-AV0-67985955 |                        |
| Kontrolní číslo 11530277                                                  |                        |
| Důvod výmazu/opravy vymazat kapitolu, vyjde v zahr. publ.                 |                        |
| Rok odstranění 2017                                                       | Mazací kódy za         |
| Příznak Výmaz/Oprava Výmaz                                                | poskytovatele AV (RVO) |
| Ústav (spolupráce)                                                        |                        |
| Kontrola odstranění                                                       |                        |
| Cznačení záznamu pro mazání v RIV                                         |                        |
| Specifikace výskytu výsledku RIV/67985955:/08:00325726!RIV09-GA0-67985955 |                        |
| Kontrolní číslo 11737583                                                  |                        |
| Důvod výmazu/opravy vymazat kapitolu, vyjde v zahr. publ.                 | Mazací kódy za         |
| Rok odstranění 2017                                                       | poskytovatele GA CR    |
| Příznak Výmaz/Oprava Výmaz                                                |                        |
| Ústav (spolupráce)                                                        |                        |
| Kontrola odstranění                                                       |                        |

Obr. 2. Mazací kódy za FLÚ, doplněné podle RIV, viz Obr. 1.

### Podpole

#### Specifikace výskytu výsledku

Zapíše se řetězec, uvedený u záznamu v RIV v poli Specifikace.

#### Kontrolní číslo

Zapíše se údaj, uvedený u záznamu v RIV v poli Kontrolní číslo.

#### Důvod výmazu/opravy

Zapíše se důvod výmazu či specifické opravy záznamu (duplicita, oprava roku vydání, vložení projektu).

#### Rok odstranění

Zapíše se aktuální rok sběru, ve kterém bude generován mazací soubor.

#### Příznak Výmaz/Oprava

**Výmaz** – záznam bude v RIV smazán.

**Oprava** – záznam bude v RIV smazán a odevzdán znovu s novými daty (týká se pouze opravy roku vydání a doplnění projektů, více viz bod **3. Specifické opravy**).

#### Ústav (spolupráce)

Podpole se vyplňuje v případě spolupráce ústavů AV ČR. V případě, že v záznamu není spolupráce, podpole se nevyplňuje.

#### Kontrola odstranění

Vyplňuje se <u>až po kontrole</u>, zda byl záznam z RIV skutečně odstraněn. Vybere se z roletky "*V RIV opravené/odstraněné.*"

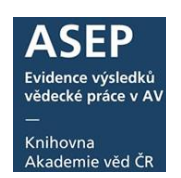

Záznam se po uložení odznačí z RIV a pokud má být odstraněn z ASEP, je možné ho smazat (více viz Kontrola záznamů smazaných nebo opravených v RIV).

#### Mazání záznamu s ústavní spoluprací

Pole pro mazání je nutné opakovat pro všechny poskytovatele, za které je záznam v RIV vykazován a také pro každý ústav AV ČR (v případě spolupráce – v RIV v poli Předkladatel). Údaje vyplňuje **vlastník záznamu**.

Př.: *V záznamu je spolupráce BFÚ a UOCHB. Vyplní se tolik opakování pole Označení záznamu pro odstranění/specifickou opravu v RIV, kolik je poskytovatelů za BFÚ (vlastník záznamu) a za ÚOCHB (spolupracující ústav).* 

| dentifikační kód                                                                                                    | <u>RIV/68081707: /18:00500228</u>                                                                                                    | Zkonsolidovaný zázna                                                                                                    | m v RIV. Poklikem                                                                                                    |
|----------------------------------------------------------------------------------------------------|----------------------------------------------------------------------------------------------------|----------------------------------------------------------------------------------------------------|----------------------------------------------------------------------------------------------------|
| lázev v anglickém jazyce                                                                                                    | Electrochemical reduction of azidophenyl-deoxynuc                                                                                                    |                                                                                                    |                                                                                                    |
| ruh                                                                                                    | J - Článek v odborném periodiku (Jimp, Jsc a Jost)                                                                                                    |                                                                                                    | e zodrazi vyskyty za                                                                                                    |
| oddruh                                                                                                    | J/A - Článek v odborném periodiku je obsažen v dat<br>"Letter" (Jimp)                                                                                                    | všechny předkladatele                                                                                                    | 2                                                                                                    |
| azyk                                                                                                    | eng - angličtina                                                                                                    |                                                                                                    |                                                                                                    |
| /ědní obor                                                                                                    | 10405 - Electrochemistry (dry cells, batteries, fuel cell                                                                                                    | s, corrosion metals, electrolysis)                                                                                                    |                                                                                                    |
| Rok uplatnění                                                                                                    | 2018                                                                                                    |                                                                                                    |                                                                                                    |
| (ód důvěrnosti údajů                                                                                                    | S - Úplné a pravdivé údaje o výsledku nepodléhající                                                                                                    | ochraně podle zvláštních právních předpisů.                                                                                                    |                                                                                                    |
| očet výskytů výsledku                                                                                                    | 8                                                                                                    |                                                                                                    |                                                                                                    |
| očet tvůrců celkem                                                                                                    | 8                                                                                                    |                                                                                                    |                                                                                                    |
| Počet domácích tvůrců                                                                                                    | 3                                                                                                    |                                                                                                    |                                                                                                    |
|                                                                                                    |                                                                                                    |                                                                                                    |                                                                                                    |
| NFORMACE O VŠECH VÝ                                                                                                    | SKYTECH VÝSLEDKU V RÁMCI DETAILU VÝS                                                                                                    | SLEDKU                                                                                                    | ýstav AV ČR. v. v. i.                                                                                                    |
| NFORMACE O VŠECH VÝ:<br>Dodáno AV ČR v roce 2019<br>Dodáno AV ČR v roce 2019                                                                                                    | SKYTECH VÝSLEDKU V RÁMCI DETAILU VÝS<br>RIV/68081707; //8:00500228 v dodávce dot RI<br>RIV/61388963; //8:00500228 v dodávce dot RI                                                                                                    | SLEDKU<br>V19-AVO-65061707/01:1 předkladatelem Biofyzikální<br>V19-AVO-61388963/01:1 předkladatelem Šitav organ                                                                                                    | ý<br>ústav AV ČR, v. v. i.<br>vické chemie AV ČR. v. v.                                                                                                    |
| NFORMACE O VŠECH VÝ<br>Dodáno AV ČR v roce 2019<br>Dodáno AV ČR v roce 2019<br>Dodáno GA ČR v roce 2019                                                                                                    | SKYTECH VÝSLEDKU V RÁMCI DETAILU VÝS           RIV/68081707:         /18:00500228 v dodávce dat RI           RIV/61388963:         /18:00500228 v dodávce dat RI           RIV/68081707:         /18:00500228 v dodávce dat RI                                                                                                    | SLEDKU<br>V19-AVO-68081707/01:1 předkladatelem Biofyzikální<br>V19-AVO-61388963/01:1 předkladatelem Úslav orga<br>V19-GAO-68081707/01:1 předkladatelem Biofyzikáln                                                                                                    | ý<br>ústav AV ČR, v. v. i.<br>nické chemie a Diochemie AV ČR, v. v.<br>ústav AV ČR, v. v. i.                                                                                                    |
| NFORMACE O VŠECH VÝ<br>Dodáno AV ČR v roce 2019<br>Dodáno AV ČR v roce 2019<br>Dodáno GA ČR v roce 2019<br>Dodáno GA ČR v roce 2019                                                                                      | SKYTECH VÝSLEDKU V RÁMCI DETAILU VÝS           RIV/68081707;         /18:00500228 v dodávce dat RI           RIV/68081707;         /18:00500228 v dodávce dat RI           RIV/68081707;         /18:00500228 v dodávce dat RI           RIV/68081707;         /18:00500228 v dodávce dat RI           RIV/68081707;         /18:00500228 v dodávce dat RI           RIV/00216224:14740/18:00101394 v dodávce dat RI         rechnologický institut                                                                                                    | SLEDKU<br>V19-AVO-68081707/01:1 předkladatelem Biofyzikální<br>V19-AVO-61388963/01:1 předkladatelem Biofyzikální<br>V19-GAO-68081707/01:1 předkladatelem Biofyzikální<br>V19-GAO-14740 /01:1 předkladatelem Masarykov                                                                                                   | ý<br>ústav AV ČR, v. v. i.<br>nické chemie a biochemie AV ČR, v. v.<br>i ústav AV ČR, v. v. i.<br>a univerzita / Slředoevropský                                                                                                    |
| IFORMACE O VŠECH VÝ<br>Dodáno AV ČR v roce 2019<br>Dodáno AV ČR v roce 2019<br>Dodáno GA ČR v roce 2019<br>Dodáno GA ČR v roce 2019<br>Dodáno GA ČR v roce 2019                                                          | SKYTECH VÝSLEDKU V RÁMCI DETAILU VÝS           RIV/68081707:         /18:00500228 v dodávce dat RI           RIV/61388963:         /18:00500228 v dodávce dat RI           RIV/63081707:         /18:00500228 v dodávce dat RI           RIV/600216224:14740/18:00101394 v dodávce dat RI         RIV/00216224:14740/18:00101394 v dodávce dat RI           RIV/00216224:14740/18:00101394 v dodávce dat RI         RIV/00216224:11310/18:10374845 v dodávce dat RI                                                                                                    | SLEDKU<br>V19-AVO-68081707/01:1 předkladatelem Biofyzikální<br>V19-AVO-61388763/01:1 předkladatelem Ústav organ<br>V19-GAO-63081707/01:1 předkladatelem Biofyzikální<br>V19-GAO-14740 /01:1 předkladatelem Masarykov<br>V19-GAO-11310 /01:1 předkladatelem Univerzita                                                   | ý<br>ústav AV ČŘ, v. v. i.<br>iúcké chemie a biochemie AV ČŘ, v. v.<br>i ústav AV ČŘ, v. v. i.<br>ra univerzita / Středoevropský<br>Karlova / Přírodovědecká fakulta                                                                    |
| IFORMACE O VŠECH VÝ:<br>Jodáno AV ČR v roce 2019<br>Jodáno AV ČR v roce 2019<br>Jodáno GA ČR v roce 2019<br>Jodáno GA ČR v roce 2019<br>Jodáno GA ČR v roce 2019<br>Jodáno GA ČR v roce 2019                             | SKYTECH VÝSLEDKU V RÁMCI DETAILU VÝS           RIV/68081707:         /18:00500228 v dodávce dat RI           RIV/61388963:         /18:00500228 v dodávce dat RI           RIV/6081707:         /18:00500228 v dodávce dat RI           RIV/00216224:14740/18:00101394 v dodávce dat RI         RIV/00216224:14740/18:00101394 v dodávce dat RI           RIV/00216224:114740/18:00101394 v dodávce dat RI         RIV/00216208:11310/18:10374845 v dodávce dat RI           RIV/00216208:11310/18:10374845 v dodávce dat RI         RIV/00216208:11310/18:10374845 v dodávce dat RI                           | SLEDKU<br>V19-AVO-68081707/01:1 předkladatelem Biofyzikální<br>V19-AVO-61388963/01:1 předkladatelem Ústav organ<br>V19-GAO-14740 /01:1 předkladatelem Masarykov<br>V19-GAO-14740 /01:1 předkladatelem Masarykov<br>V19-GAO-11310 /01:1 předkladatelem Univerzita 1<br>V19-GAO-61388963/01:2 předkladatelem Ústav orga   | ý<br>ústav AV ČR, v. v. i.<br>iúské chemie a biochemie AV ČR, v. v.<br>iústav AV ČR, v. v. i.<br>ra univerzīta / Středoevropský<br>Karlova / Přírodovědecká fakulta<br>nické chemie a biochemie AV ČR, v. v.                            |
| NFORMACE O VŠECH VÝ:<br>Dodáno AV ČR v roce 2019<br>Dodáno AV ČR v roce 2019<br>Dodáno GA ČR v roce 2019<br>Dodáno GA ČR v roce 2019<br>Dodáno GA ČR v roce 2019<br>Dodáno GA ČR v roce 2019<br>Dodáno GA ČR v roce 2019 | SKYTECH VÝSLEDKU V RÁMCI DETAILU VÝS           RIV/68081707:         /18:00500228 v dodávce dat RI           RIV/68081707:         /18:00500228 v dodávce dat RI           RIV/68081707:         /18:00500228 v dodávce dat RI           RIV/00216224:14740/18:00101394 v dodávce dat RI         RIV/00216224:14740/18:00101394 v dodávce dat RI           RIV/00216224:14740/18:0101394 v dodávce dat RI         RIV/00216208:11310/18:10374845 v dodávce dat RI           RIV/00216208:11310/18:10374845 v dodávce dat RI         RIV/0389963:           RIV/68081707:         /18:00500228 v dodávce dat RI | SLEDKU<br>V19-AVO-65081707/01:1 předkladatelem Biotyzikální<br>V19-AVO-61388963/01:1 předkladatelem Ústav organ<br>V19-GAO-61388963/01:1 předkladatelem Masarykov<br>V19-GAO-1474001:1 předkladatelem Masarykov<br>V19-GAO-61388963/01:2 předkladatelem Úniverzita 1<br>V19-GAO-61388963/01:2 předkladatelem Ústav orga | ý<br>ústav AV ČR, v. v. i.<br>iúské chemie a biochemie AV ČR, v. v.<br>iústav AV ČR, v. v. i.<br>ra univerzita / Středoevropský<br>Karlova / Přírodovědecká fakulta<br>nické chemie a biochemie AV ČR, v. v.<br>í ústav AV ČR, v. v. i. |

Obr. 3. Záznam s ústavní spoluprací v RIV

|                                                                                                    |                                                                                                    |      |                | vědecké práce v AV<br>—<br>Knihovna<br>Akademie věd ČR |
|----------------------------------------------------------------------------------------------------|----------------------------------------------------------------------------------------------------|------|----------------|--------------------------------------------------------|
| načení záznamu pro odsl                                                                                                    | ranění/specifickou opravu v RIV                                                                                                    | 1    |                |                                                        |
| Specifikace výskytu výsledku                                                                                                    | Pouzyte pro mazani zaznamu z RIV nebo pro opravy roku uplatneni ci vloženi zapomenuteno projektu.<br>RIV/68081707: /18:00500228!RIV19-AV0-68081707                                                                                                    |      |                |                                                        |
| Kontrolní čísla                                                                                                    | 192097554                                                                                                    | I P  | ole se         | e opakuje podle počtu                                  |
| Důvod výmazu/opravy                                                                                                    | Duplicita                                                                                                    |      | vickyt         | ů poskytovatelů a za                                   |
| Rok odstraněn                                                                                                    | 2019                                                                                                    | Ň    | y Skyt         |                                                        |
| <u>Příznak Výmaz/Oprava</u>                                                                                                    | Výmaz                                                                                                    | j    | ednot          | livé spolupracující ústavy                             |
| Ústav (spolupráce)                                                                                                    | BFU-R - Biofyzikální ústav                                                                                                    | ▶ ── |                |                                                        |
| Kontrola odstraněn                                                                                                    |                                                                                                    |      |                |                                                        |
| ačení záznamu pro odst<br>peofikace výskytu výsledku<br>Kontrolní čísic<br>Důvod výmazu/opravá<br>Příznak Výmaz/Opravá<br>Ustav (spolupráce)<br>Kontrola odstraněn<br>Příznak Výmaz/Opravá<br>Rok odstraněn<br>Příznak Výmaz/Opravá<br>Listav (spolupráce)<br>Kontrola odstraněn | rančni/ specifickou opravu v RIV<br>Foužijte pro mazání záznamu z RIV nebo pro opravy roku uplatnění či vložení zapomenutého projektu.<br>RIV/68081707:/18:00500228!RIV19-MSM-68081707<br>192074249<br>Duplicta<br>2019<br>Výmaz<br>FOLR - Biofyzikální ústav<br>Trančni/ specifickou opravu v RIV<br>Použijte pro mazání záznamu z RIV nebo pro opravy roku uplatnění či vložení zapomenutého projektu.<br>RIV/68081707:/18:00500228!RIV19-GA0-68081707<br>192087250<br>Duplicta<br>2019<br>Výmaz<br>BFU-R - Biofyzikální ústav<br>Vimaz<br>BFU-R - Biofyzikální ústav<br>Vimaz |      | Ma<br>po<br>GA | azací kódy za BFÚ –<br>skytovatelé AV, MŠM,<br>AČR     |
| ačení záznamu pro od<br>pecifikace výskytu výsled<br><u>Kontrolní čís</u><br><u>Důvod výmazu/opra</u><br>Rok odstraně<br>Příznak Vímaz/Opra                                                                                                    | stranění/specifickou opravu v RIV Použijte pro mazání záznamu z RIV nebo pro opravy roku uplatnění či vložení zapomenutého projektu. KIV/61388963:/18:00500228IRIV19-AV0-61388963 10 J02093392 V Duplicita 11 2019 Výmaz 10 UCHEV - Lístav organické rhemia a biochemia                                                                                                    |      |                | Mazací kódy za ÚOCHB:                                  |
| <u>Ústav (spoluprác</u><br>Kontrola odstraně<br>načení záznamu pro od<br>Specifikace výskytu výsled                                                                                                    | stranění/ specifickou opravu v RIV<br>Použijte pro mazání záznamu z RIV nebo pro opravy roku uplatnění či vložení zapomenutého projektu.<br>M RIV/61388963:/18:005002281RIV19-GA0-61388963                                                                                                    |      |                | poskytovatelé AV a GA                                  |

Uživatelský manuál

## 3. Oprava roku vydání nebo doplnění projektu

Pokud se u záznamu bude opravovat <u>Rok vydání</u> nebo je třeba přidat <u>zapomenutý projekt</u>, tyto opravy mají specifický postup pomocí mazacích kódů. Záznam je nutné v RIV smazat a znovu vykázat.

**V případě opravy Roku vydání** je třeba vyplnit pole pro mazací kódy <u>za všechny</u> <u>poskytovatele</u> a v podpoli **Příznak pro výmaz** zadat "O" jako oprava.

**V případě doplnění projektu** řeší KNAV se zpracovateli postup individuálně, podle toho, zda ústav má výsledek v RIV za daného poskytovatele. Pokud ano, je nutné zadat mazací kódy <u>za daného poskytovatele, v podpoli</u>**Příznak pro výmaz** se zadá "O" jako oprava. Záznam se musí (za daného poskytovatele) odevzdat znovu. Proto je v obou případech třeba záznamy převést do aktuálního roku sběru (zpracovatel nahlásí systémová čísla mailem,

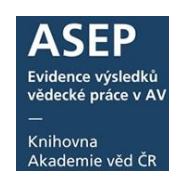

KNAV převede záznamy). Pokud se jedná o "druhý" termín sběru v srpnu, je třeba v klientovi v poli **969\$f** vybrat **"RIV-doplněné záznamy do RIVu v průběhu roku"**.

Záznamy se vyexportují výstupem **5.2** (mazání) a **3.2** (nové záznamy) nebo **3.3** (nové záznamy - srpen).

Více viz bod 5. Export záznamů a návod Doplnění záznamů do RIV během sběru.

## 4. Vložení mazacích kódů v klientovi ARL

Do záznamu se v klientovi vyplní údaje do pole C51:

| C51\$a  | specifikace výsledku,                                      |
|---------|------------------------------------------------------------|
| C51\$b  | kontrolní kód (bez závorek),                               |
| C51\$c  | důvod mazání/opravy,                                       |
| C51\$d  | 2019 (aktuální rok sběru),                                 |
| C51\$e  | V (záznam má být v RIV smazán),                            |
| O (opra | ava roku vydání či přidání projektu),                      |
| C51\$g  | zkratka ústavu (nemusí se vyplnit, pokud není spolupráce). |

Vytvoří se tolik opakování pole C51, kolik je poskytovatelů.

Pokud je u záznamu spolupráce, je nutné vyplnit pole C51 pro všechny poskytovatele i pro spolupracující ústav.

**TIP** - pokud je třeba opakovat pole C51 (pro více poskytovatelů, spolupráce), je možné je hromadně přidat.

Pravým tlačítkem myši se klikne na pole C51 a vybere, zda zduplikovat tag (prázdný), zduplikovat tag včetně hodnot (s obsahem polí) nebo přidat tag 10x (nevyplněná pole C51 se po uložení smažou).

|            | Zduplikovat tag C        | Ctrl+Alt+Ins |
|------------|--------------------------|--------------|
| <b>b</b>   | Zduplikovat tag 10x Shi  | ft+Ctrl+Ins  |
|            | Zduplikovat tag včetně   | hodnot       |
|            | Přidat do kontejneru jak | ko F5        |
| ₿          | Smazat Tag/Subtag        | F8           |
| 5          | Zpět                     | Ctrl+Z       |
| <b>C</b> 4 | Znovu                    |              |
|            | Kopírovat                | Ctrl+C       |
| Ж          | Vyjmout                  | Ctrl+X       |
| 6          | Vlož                     | Ctrl+V       |
|            | Vlož znak UNICODE        | •            |
| $\sim$     | Smazat                   |              |
|            | Vyber všechno            | Ctrl+A       |
| 2          | Poznámky                 | Shift+F1     |

Příklad 1: Záznam je odevzdán za poskytovatele AV a GAČR, není zde spolupráce.

|          | -                          |                                                                                                    |                                                    |                                                                                                    |  |  |  |
|----------|----------------------------|----------------------------------------------------------------------------------------------------|----------------------------------------------------|----------------------------------------------------------------------------------------------------|--|--|--|
| C51      | а                          | Specifikace výskytu výsledku                                                                                                    | RIV/67985955:/08:00325726!RIV09-AV0-67985955       |                                                                                                    |  |  |  |
| •        | b                          | Kontrolní kód                                                                                                    | 11530277                                           |                                                                                                    |  |  |  |
|          | С                          | Důvod požadovaného odstranění                                                                                                    | vymazat kapitolu, vyjde v zahr. publ.              |                                                                                                    |  |  |  |
|          | d                          | Rok odstranění                                                                                                    | 2017                                               |                                                                                                    |  |  |  |
|          | е                          | Příznak pro odstranění/opravu                                                                                                    | V                                                  | Specifikace a kontrolní kód za AV                                                                          |  |  |  |
|          | f                          | Kontrola odstranění                                                                                                    |                                                    | Specifikace a kontrollin kou za Av                                                                         |  |  |  |
|          | a                          | Ústav                                                                                                    |                                                    |                                                                                                    |  |  |  |
| •        | 9                          | 05(0)                                                                                                    |                                                    |                                                                                                    |  |  |  |
| C51      | а                          | Specifikace výskytu výsledku                                                                                                    | RIV/679859                                         | 955:/08:00325726!RIV09-GA0-67985955                                                                        |  |  |  |
| C51<br>· | a<br>b                     | Specifikace výskytu výsledku<br>Kontrolní kód                                                                                                    | RIV/679859<br>11737583                             | 955:/08:00325726!RIV09-GA0-67985955                                                                        |  |  |  |
| C51      | a<br>b<br>c                | Specifikace výskytu výsledku<br>Kontrolní kód<br>Důvod požadovaného odstranění                                                                           | RIV/679859<br>11737583<br>vymazat kap              | 955:/08:00325726!RIV09-GA0-67985955<br>pitolu, vyjde v zahr. publ.                                         |  |  |  |
| C51      | a<br>b<br>c<br>d           | Specifikace výskytu výsledku<br>Kontrolní kód<br>Důvod požadovaného odstranění<br>Rok odstranění                                                         | RIV/679859<br>11737583<br>vymazat kaj<br>2017      | 955:/08:00325726!RIV09-GA0-67985955<br>pitolu, vyjde v zahr. publ.                                         |  |  |  |
| C51      | a<br>b<br>c<br>d<br>e      | Specifikace výskytu výsledku<br>Kontrolní kód<br>Důvod požadovaného odstranění<br>Rok odstranění<br>Příznak pro odstranění/opravu                        | RIV/679859<br>11737583<br>vymazat kaj<br>2017<br>V | 255:/08:00325726!RIV09-GA0-67985955<br>pitolu, vyjde v zahr. publ.                                         |  |  |  |
| C51      | a<br>b<br>c<br>d<br>e<br>f | Specifikace výskytu výsledku<br>Kontrolní kód<br>Důvod požadovaného odstranění<br>Rok odstranění<br>Příznak pro odstranění/opravu<br>Kontrola odstranění | RIV/679859<br>11737583<br>vymazat kaj<br>2017<br>V | 955:/08:00325726!RIV09-GA0-67985955<br>pitolu, vyjde v zahr. publ.<br>Specifikace a kontrolní kód za GA ČR |  |  |  |

Obr. 5. Mazací kódy v záznamu bez spolupráce

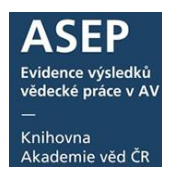

Příklad 2: Záznam je odevzdán za poskytovatele AV a je tu spolupráce dvou ústavů:

| C51     | а                          | Specifikace výskytu výsledku                                                                                                    | RIV/67985530:/11:00357483!RIV11-AV0-67985530                                                   |
|---------|----------------------------|----------------------------------------------------------------------------------------------------|------------------------------------------------------------------------------------------------|
|         | b                          | Kontrolní kód                                                                                                    | [2023EC94B421]                                                                                 |
|         | С                          | Důvod požadovaného odstranění                                                                                                    | Chyba                                                                                          |
|         | d                          | Rok odstranění                                                                                                    | 2013                                                                                           |
|         | е                          | Příznak pro odstranění/opravu                                                                                                    | V                                                                                              |
|         | f                          | Kontrola odstranění                                                                                                    | 1                                                                                              |
|         | 0                          | Listav                                                                                                    | CELLE                                                                                          |
| •       | y y                        | OStuv                                                                                                    |                                                                                                |
| C51     | a                          | Specifikace výskytu výsledku                                                                                                    | RIV/6/985815:/11:0035/483!RIV11-AV0-6/985815                                                   |
| C51     | a<br>b                     | Specifikace vyskytu vysledku<br>Kontrolní kód                                                                                                    | RLV/6/985815:/11:0035/483!RLV11-AV0-6/985815<br>[3A3F9F72A596]                                 |
| C51     | a<br>b<br>c                | Specifikace vyskytu vysledku<br>Kontrolní kód<br>Důvod požadovaného odstranění                                                                           | RIV/6/985815:/11:0035/483!RIV11-AV0-6/985815<br>[3A3F9F72A596]<br>Chyba                        |
| CS1     | a<br>b<br>c<br>d           | Specifikace vyskytu vysledku<br>Kontrolní kód<br>Důvod požadovaného odstranění<br>Rok odstranění                                                         | SI 0 C []<br>RIV/6/985815:/11:0035/483!RIV11-AV0-6/985815<br>[]3A3F9F72A596]<br>Chyba <br>2013 |
| C51<br> | a<br>b<br>c<br>d<br>e      | Specifikace vyskytu vysledku<br>Kontrolní kód<br>Důvod požadovaného odstranění<br>Rok odstranění<br>Příznak pro odstranění/opravu                        | NO C 100000000000000000000000000000000000                                                      |
| C51<br> | a<br>b<br>c<br>d<br>e<br>f | Specifikace vyskytu vysledku<br>Kontrolní kód<br>Důvod požadovaného odstranění<br>Rok odstranění<br>Příznak pro odstranění/opravu<br>Kontrola odstranění | II 0 0 0 0 0 0 0 0 0 0 0 0 0 0 0 0 0 0                                                         |

Obr. 6. Mazací kódy v záznamu se spoluprací

1. Export mazacích souborů - soubory lze exportovat z formulářů i z klienta.

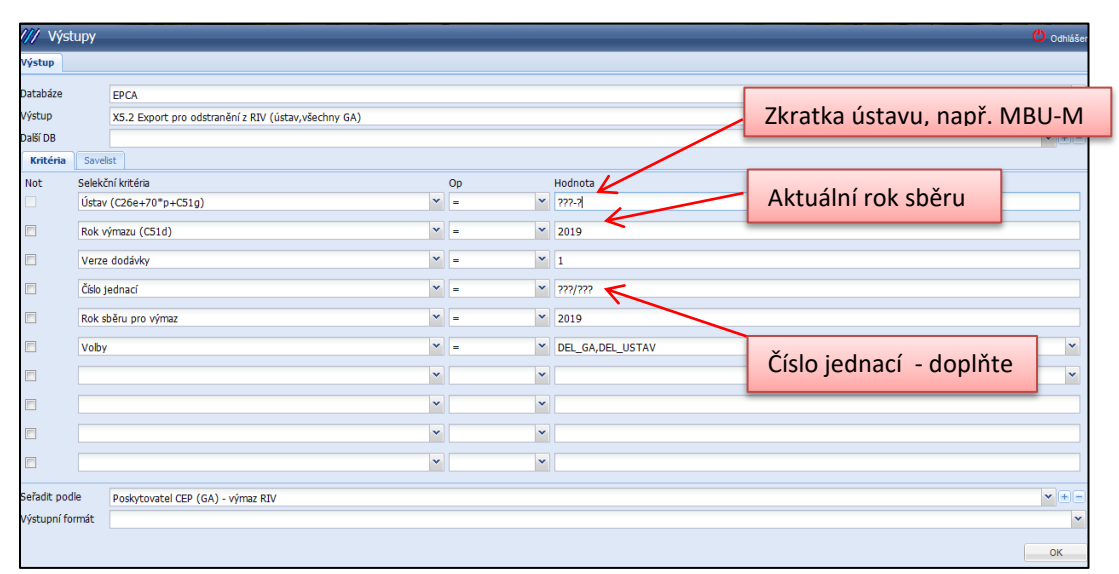

**Obr. 7.** Výstup X5.2 (formuláře):

# Uživatelský manuál

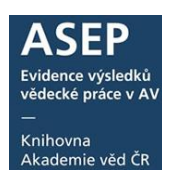

| M/ aRL - Výstupy                                                                                                    | -                                                      |                                                                                                    |
|----------------------------------------------------------------------------------------------------|--------------------------------------------------------|----------------------------------------------------------------------------------------------------|
| Nastavení                                                                                                    |                                                        |                                                                                                    |
| Výstup Odznačení                                                                                                    |                                                        |                                                                                                    |
| Databáze: EPCA                                                                                                    | •                                                      | 🗙 Smazat vše                                                                                                    |
| Výstup: X5.2 Export pro odstranění z RIV                                                                                                    | / (ústav,vš                                            | iechny GA) 👻                                                                                                    |
| Další DB:                                                                                                    |                                                        |                                                                                                    |
| Kritéria Savelist                                                                                                    |                                                        |                                                                                                    |
| Ne: Selekční kritéria:                                                                                                    | Op:                                                    | Hodnota:                                                                                                    |
| Ústav (C26e+70*p+C51g) •                                                                                                    | = •                                                    | knav-k                                                                                                    |
| 🔲 🛛 Rok výmazu (C51d) 🗸 🗸                                                                                                    | = -                                                    | 2019 =                                                                                                    |
| Verze dodávky •                                                                                                    | = 🕶                                                    | 1                                                                                                    |
| Číslo jednací                                                                                                    | = •                                                    | ???/???                                                                                                    |
| 🔲 Rok sběru pro výmaz 👻                                                                                                    | = 🔻                                                    | 2019                                                                                                    |
| 🗖 Volby 👻                                                                                                    | = •                                                    | DEL_GA,DEL_USTAV                                                                                                    |
| Poznámka:                                                                                                    |                                                        |                                                                                                    |
| Exportují se záznamy pro jeden zadaný ústr<br>Záznamy, které obsahují více GA se vyexpo<br>jen záznamy,ve kterých je daný ústav v C26<br>v 70x\$p a není v C26\$e (spolupráce), se do | av a všech<br>ortují vícek<br>i\$e (ústav<br>exportu n | ny GA pro odstroňování záznamů o výsledcich z RV.<br>rát. T. j. vytvoří jeden XML soubor pro každou GA. Exportují se<br>Ikterý záznam vykazuje). Záznamy, ve kterých je daný autor jen<br>jezařadi. |
| Seřadit podle:                                                                                                    |                                                        | MV Formát výstupu:                                                                                                    |
| Poskytovatel CEP (GA) - výmaz RIV                                                                                                    |                                                        |                                                                                                    |
| Použít TXX 0 Savelist V Spustit na                                                                                                    | a pozadí                                               | V OK Zavřit                                                                                                    |

**Obr. 8.** Výstup X5.2 (klient):

**Obr. 9.** Vytvoří se vav soubor.

| Záznamy nalezeny za použití podmínky<br>&& !exp = r)                                                   | ( CavUnEpca pradl =                                        | UCHP-M && !c51d       | = 2022 && .VER | ZE = 1 && .CI | SLOJEDNACI : | = ???/??? && . | SBERV = 201 | 8 && .OPTRIV | = DEL_ | GA~DEL_ | USTAV | && !rivd = |
|----------------------------------------------------------------------------------------------------|------------------------------------------------------------|-----------------------|----------------|---------------|--------------|----------------|-------------|--------------|--------|---------|-------|------------|
| Parametry:<br>Rok sberu=2018<br>Poskytovatel=<br>Prijemce=UCHP-M<br>Verze=01<br>Cislo pruvodky=???/??? |                                                            |                       |                |               |              |                |             |              |        |         |       |            |
| Poskytovatel Export<br>Export GA AV ČR <u>Cav GAAVCR/RIV</u><br>Export GA TA ČR <u>Cav GATACR/RIV</u>  | / <u>18-AV0-67985858.V0</u><br>/ <u>18-TA0-67985858.V0</u> | <u>1.vav</u><br>1.vav |                |               |              |                |             |              |        |         |       |            |

Zpracovatel vloží vav soubor do VAVER viz návod).

RIV17-AV0-61388971,V01.vav

RIV17-MSM-61388971,V01.vav